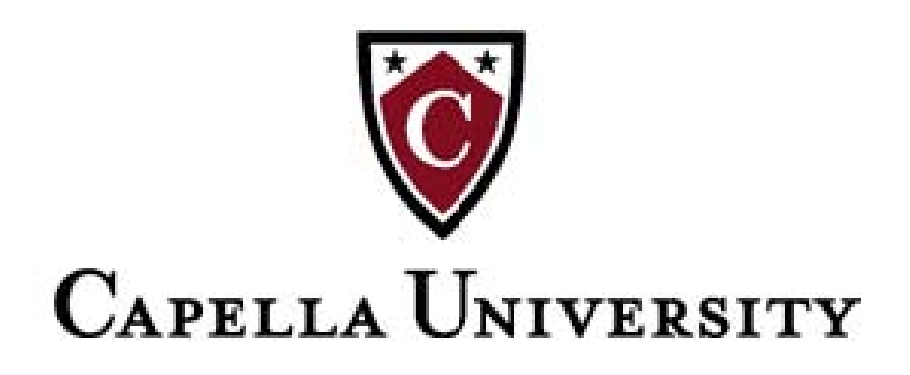

### **Basic Browser Maintenance**

#### **Contents**

| Windows Basic Browser Maintenance | 2 |
|-----------------------------------|---|
| Internet Explorer 9               | 2 |
| Internet Explorer 10 or 11        | 2 |
| Firefox (Current Version)         | 3 |
| Google Chrome (Current Version)   | 3 |
| Mac Basic Browser Maintenance     | 4 |
| Safari 5, 6, 7                    | 4 |
| Firefox (Current Version)         | 4 |
| Google Chrome (Current Version)   | 4 |
|                                   |   |

Last Updated Summer 2014

### Windows Basic Browser Maintenance

### **Internet Explorer 9**

- 1. In Internet Explorer, click **Tools > Internet Options** (If no Tools tab showing, click gear icon, click **Safety** and click **Delete Browsing History** and skip to step 4)
- 2. Under Browsing History, click the Delete... button
- 3. On the next screen, <u>only</u> checkmark **Temporary Internet Files** and **Cookies** a. Make sure **Preserve Favorites website data** is **unchecked**
- 4. Click **Delete**
- 5. Under **Browsing History**, click the **Settings** button and place the bullet next to **Every time I** visit the webpage and where it says **Disk space to use (8-1024MB)**, change the value to **8**
- 6. Click OK & OK again to close Internet Options
- 7. Exit Internet Explorer and reopen the application

## **Internet Explorer 10 or 11**

- 1. In Internet Explorer, click **Tools > Internet Options** (If no Tools tab showing, click gear icon, click **Safety** and click **Delete Browsing History** and skip to step 4)
- 2. Under Browsing History, click the Delete... button
- 3. On the next screen, <u>only</u> checkmark **Temporary Internet Files** and **Cookies** Make sure **Preserve Favorites website data** is **unchecked**
- 4. Click **Delete**
- 5. Under **Browsing History**, click the **Settings** button and place the bullet next to **Every time I** visit the webpage and where it says **Disk space to use (8-1024MB)**, change the value to **8**
- 6. Click OK & OK again to close Internet Options
- 7. Exit Internet Explorer and reopen the application

### Windows Basic Browser Maintenance (continued)

## Firefox (Current Version)

- 1. Click on three-bar icon in the upper right corner and click **History**
- 2. Click Clear Recent History
- 3. Under Settings for Clear All History, make sure Cookies, Cache, and Active Logins boxes are checked
- 4. Click Clear Now
- 5. Click **OK** to close Options
- 6. Exit Firefox and reopen the application

# Google Chrome (Current Version)

- 1. Click the icon (*Customize and Control Google Chrome*) in the upper right
- 2. Click Tools
- 3. Click Clear Browsing Data
- 4. On the next page, checkmark Cookies and other site and plug-in data and Cached images and files.
- 5. Click the drop-down for **Obliterate the following items from:** and select **the beginning of time.**
- 6. Click the Clear Browsing Data button
- 7. Exit Google Chrome and reopen the application

#### Mac Basic Browser Maintenance

## Safari 5, 6, 7

- 1. Click Safari on the menu bar, and then click Reset Safari
- 2. On the next screen, make sure the following options are check marked
  - a. Remove all webpage preview images
  - b. Remove all website data
  - c. Reset all location warnings
- 3. Click Reset
- 4. Click Safari > Quit Safari, then reopen the application

## Firefox (Current Version)

- 1. Click on three-bar icon in the upper right corner and click **History**
- 2. Click Clear Recent History
- 3. Under Details for **Clear Recent History**, make sure **Cookies**, **Cache**, and **Active Logins** boxes are checked
- 4. Set Time range to clear drop-down to Everything
- 5. Click Clear Now
- 6. Click **OK** to close Options
- 7. Click **Firefox > Quit Firefox** then reopen application

## Google Chrome (Current Version)

- 1. Click the icon (*Customize and Control Google Chrome*) in the upper right
- 2. Click **Tools**
- 3. Click Clear Browsing Data
- 4. On the next page, checkmark **Cookies and other site and plug-in data** and **Cached images and files.**
- 5. Click the drop-down for **Obliterate the following items from:** and select **the beginning of time**
- 8. Click the Clear Browsing Data button
- 9. Click Chrome > Quit Chrome then reopen application